## NAV Online számla regisztráció útmutató

Az online számla regisztrációt az alábbi linken lehet elvégezni:

https://onlineszamla.nav.gov.hu/

A kezdő oldalon kattintsunk a jobb felső sarokban a Regisztráció gombra.

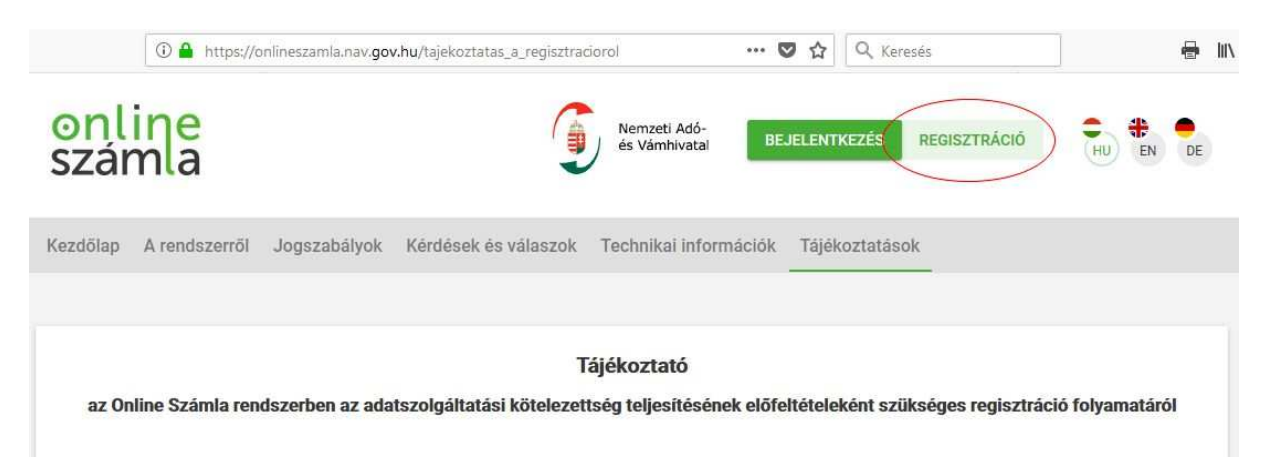

Görgessük lejjebb az oldalt. Kattintsunk az Adatszolgáltatásra kötelezett adózói regisztráció gombra.

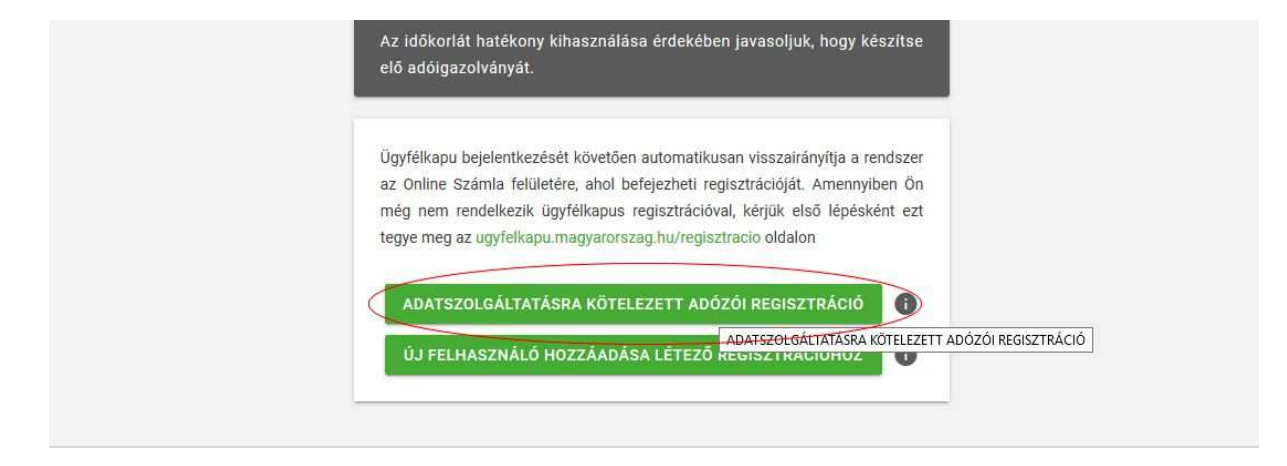

Ekkor átirányít minket a rendszer a magyarorszag.hu-ra. Itt az ügyfélkapus felhasználónévvel, illetve jelszóval kell bejelentkezni.

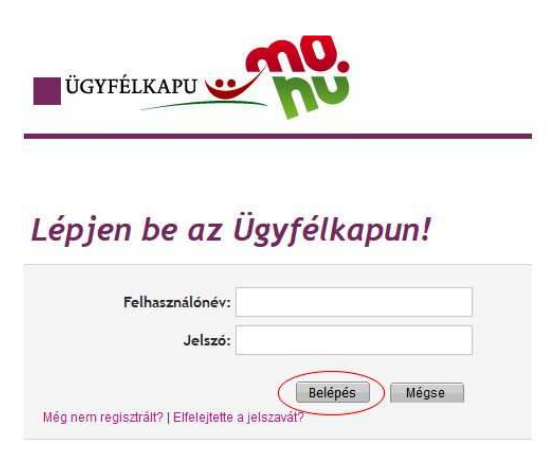

Sikeres bejelentkezés esetén visszakerülünk az onlineszámla oldalára. Itt adjuk meg az ügyfélkapus felhasználóhoz tartozó adóazonosító jelet. Majd kattints az Ellenőrzés gombra.

| Kezdőlap | A rendszerről | Jogszabályok Kérdések és válasz                              | ok Technikai információk                  | Tájékoztatások    |
|----------|---------------|--------------------------------------------------------------|-------------------------------------------|-------------------|
|          |               |                                                              |                                           |                   |
|          |               | Ügyfél regisztráció                                          | REGISZTRÁC                                | IÓ MEGSZAKÍTÁSA   |
|          |               | Sikeres Ügyfélkapu azonosít<br>kérjük, adja meg azonosító ad | ás. Adatai hitelességének eller<br>atait! | nőrzése érdekében |
|          |               |                                                              |                                           |                   |
|          |               | Adóazonosító jel m                                           | egadása                                   |                   |
|          |               | Adóazonosító jel *                                           |                                           |                   |
|          |               | A magânez                                                    | měly szemělyes azonosítója 10 számjegy.   |                   |
|          |               | 1999 - 1999 - 1999 - 1999 - 1999 - 19                        |                                           |                   |

Adjunk meg egy felhasználói nevet. Később ezzel a felhasználóval tudunk majd bejelentkezni az onlineszámla rendszerbe. A felhasználónév ellenőrzése gombra kattintva ellenőrizhető, hogy a felhasználónév még szabad-e. Itt akár az ügyfélkapus felhasználónevünket is megadhatjuk.

|                                   | * Mező kitöltése kötelező                                                                                           |                      |
|-----------------------------------|----------------------------------------------------------------------------------------------------|----------------------|
|                                   | Felhasználónév ellenőrzése                                                                                          |                      |
|                                   | Üdvözöljük, FELHASZNÁLÓ!<br>Felhasználónév *                                                                        |                      |
|                                   | minimum 6, maximum 15 karakter hosazú, csek ékezet<br>nélkül kis és nagyberű és szárn<br>FELHASZNÁLÓNÉV ELLENŐRZÉSE |                      |
| 2018 © Nemzeti Adó- és Vámhivatal |                                                                                                    | Flérhetőségek        |
|                                   | Nemzeti Adó-<br>és Vámbivatal                                                                                       | NAV Infovonala: 1819 |

Amennyiben korábban már regisztráltunk céget a felhasználónévvel akkor válasszuk az alábbi lehetőségnél az igent.

|   | Folkooználázáv ellezőzzása                              |
|---|---------------------------------------------------------|
|   | reinasznaionev ellenoizese                              |
|   | Údvözöljük, NIKSZ ÁGNES!                                |
|   | Kivánja a regisztrációt meglévő felhasználóval végezni? |
| 1 |                                                         |
| 5 | Igen                                                    |
|   | Nem                                                     |
|   | Felhasználónév *                                        |
|   |                                                         |
|   |                                                         |
|   |                                                         |
|   | * Mezők kitöltése kötelező                              |

|          | 🛈 🔒 https://d | nlineszamla.nav.gov | hu/regisztracio/reszletek.                     | (                     | <b>7</b> 公 | Q. Keresés | 7 | 111/ |
|----------|---------------|---------------------|------------------------------------------------|-----------------------|------------|------------|---|------|
| Kezdőlap | A rendszerről | Jogszabályok        | Kérdések és válaszok                           | Technikai információk | Tájé       | koztatások |   |      |
|          |               | Ügyfe               | él regisztráció                                | REGISZTRÁCI           | Ó MEG      | SZAKÍTÁSA  |   |      |
|          |               | <b>Ré</b><br>Rej    | szletes adatok meg<br>jisztráció típusa        | gadása                |            |            |   |      |
|          |               | Gaz                 | dálkodó szervezet<br>éni vállalkozó (magánszem | iély)                 |            | >          |   |      |
|          |               |                     |                                                | ADÓZÓI ADATOK E       | LLENŐ      | RZESE      |   |      |

Válasszuk ki, hogy gazdasági társaságot vagy egyéni vállalkozót szeretnénk regisztrálni.

Gazdálkodó szervezet esetén meg kell adni a szervezet adószámát (elegendő az első 8 karakter)

|          | 🛈 🔒 https://d | onlineszamla.nav. <b>gov</b> | .hu/regisztracio/reszletek                                                     | (                     | 9 ☆                  | Q, Keresés | <b>e</b> | 111 |
|----------|---------------|------------------------------|--------------------------------------------------------------------------------|-----------------------|----------------------|------------|----------|-----|
| Kezdőlap | A rendszerről | Jogszabályok                 | Kérdések és válaszok                                                           | Technikai információk | Tájék                | oztatások  |          |     |
|          |               | Ügyfe                        | él regisztráció                                                                | REGISZTRÁCI           | Ó <mark>ME</mark> GS | ZAKÍTÁSA   |          |     |
|          |               | Ré                           | szletes adatok meg<br>gisztráció típusa                                        | jadása                |                      |            |          |     |
|          |               | Regi<br>Gaz<br>Kérji         | sztráció típusa *<br>dálkodó szervezet<br>ik, adja meg a regisztráció típusát! |                       | _                    | -          |          |     |
|          |               | Add                          | iszám *<br>Ik: adja meg az adószámát!                                          | ADÓZÓI ADATOK E       | LLENŐR               | ZÉSE       |          |     |

Egyéni vállalkozó esetén az adószám mellett az egyéni vállalkozó adóazonosító jelét is meg kell adni.

| Úgyfél regisztráció                                       | REGISZTRÁCIÓ MEGSZAKÍTÁSA |  |
|-----------------------------------------------------------|---------------------------|--|
| Részletes adatok megadása                                 |                           |  |
| Regisztráció típusa                                       |                           |  |
| Regisztráció típusa *<br>Egyéni vállalkoző (magánszemély) | -                         |  |
| Kérjük, adja meg a regisztráció típusát!                  |                           |  |
| Adószám *                                                 |                           |  |
| Kágjik, adja meg az adószámát!                            |                           |  |
| Adóazonosító jel *                                        |                           |  |
| Kétjük, adja meg az adóazonosító jelét!                   |                           |  |
| C                                                         | ADÓZÓI ADATOK ELLENŐRZÉSE |  |

Majd az Adózói adatok ellenőrzése gombra kell kattintani.

Adjunk meg a felhasználóhoz egy jelszót (erre az onlineszámla rendszerbe való bejelentkezésnél lesz szükségünk). Adjuk meg a kapcsolattartó e-mail címét illetve telefonszámát. A telefonszámnak +36-al kell kezdődnie.

| 🛈 🔒 https://onlineszamla.nav.gov.hu/regisztracio/reszletek                                                                                                    | … 🛛 🕁                                                                                                    | Q Keresés                          |  |
|----------------------------------------------------------------------------------------------------|----------------------------------------------------------------------------------------------------|------------------------------------|--|
|                                                                                                    | Ervényes adózó!                                                                                                    |                                    |  |
| Részletes adatok meg<br>Regisztrációt végző, a gazo<br>felhasználó adatai<br>Választott felhasználónév*<br>felhasználónév<br>Kérjük, adja meg a felhasználónevéti<br>Jelszó *<br>Kérjük, adja meg a jelszaváti<br>Jelszó megerősítése *<br>Kérjük, adja meg a jelszaváti<br>Mapcsolattartás telefonszáma<br>Kérjük, edja meg a jelszaváti | Jadása<br>Itálkodó szervezet képviseletében<br>Felhasználó e-mail címe *<br>Kérjűk, atge meg a felhasználó e-meil<br>Kérjűk, atge meg a felhasználó e-meil<br>Kérjűk, atge meg a felhasználó e-meil<br>Kérjűk, atga meg a kapcsolattartás ny | e eljáró<br>emet<br>meger<br>elvét |  |

Adjuk meg a cég e-mail elérhetőségét, illetve egy kapcsolattartói telefonszámot. Amennyiben a címadatok hiányosak (pl.: hiányzik a közterület jellege, akkor azokat az adatokat adjuk meg). Végezetül kattintsunk a Regisztráció gombra.

| info@prowebstore.hu                                         |        |                                                          |  |
|-------------------------------------------------------------|--------|----------------------------------------------------------|--|
| +36709412659                                                | $\geq$ | Kapcsolattartás nyelve<br>Magyar                         |  |
| Ország                                                      |        | Irányítőszám *                                           |  |
| Magyarország                                                | Ψ.     | 1171                                                     |  |
| Település neve *                                            |        | Kérjük, adja meg az irányítószámot!<br>Közterület neve * |  |
| BUDAPEST                                                    |        | FUGGOCINEGE                                              |  |
| Kérjük, adja meg a település nevét!<br>Közterület jellege * |        | Házszám                                                  |  |
| UTCA                                                        | *      | 3                                                        |  |
|                                                             |        | Ajtó                                                     |  |
| Emelet                                                      |        | 1                                                        |  |
| Adószám                                                     |        |                                                          |  |
| 24089191                                                    |        |                                                          |  |

Sikeres regisztráció esetén átkerülünk a bejelentkező oldalra. Itt jelentkezzünk be az imént létrehozott felhasználónévvel illetve jelszóval.

|          | 🛈 🔒 https://d | onlineszamla.nav.go | /.hu/login                     | 🖸                             | 1     | Q. Keresés | - | 111 |
|----------|---------------|---------------------|--------------------------------|-------------------------------|-------|------------|---|-----|
| кезиотар | A renuszentoi | Jogszabalyok        | Neruesek es valaszok 10        | еспнікаї інтоппасіок          | rajer | KOZTATASOK |   |     |
|          |               |                     |                                |                               |       |            |   |     |
|          |               |                     |                                |                               |       |            |   |     |
|          |               |                     | Paialantkazáa                  |                               |       |            |   |     |
|          |               |                     | Dejelemkezes                   |                               |       |            |   |     |
|          |               |                     |                                |                               |       |            |   |     |
|          |               |                     | Eelhasználór                   | név *                         | )     |            |   |     |
|          |               |                     | Felhasználónév                 |                               | ¢     |            |   |     |
|          |               |                     |                                |                               |       |            |   |     |
|          |               |                     |                                |                               |       |            |   |     |
|          |               |                     | Jeiszo *                       |                               | )     |            |   |     |
|          |               |                     | 56520                          |                               |       |            |   |     |
|          |               |                     |                                | ENTREZES                      |       |            |   |     |
|          |               |                     |                                |                               |       |            |   |     |
|          |               |                     | Mala and a state of the second | Destantation                  |       |            |   |     |
|          |               |                     | Elfelejtettem a jelszava       | m. Új jelszót kérek           |       |            |   |     |
|          |               |                     |                                | or 12 Manufacture and a state |       |            |   |     |
|          |               |                     |                                |                               |       |            |   |     |

Kattintsunk a beállítandó cég adószámára (amennyiben már regisztráltunk másik céget, akkor itt több cég is megjelenik).

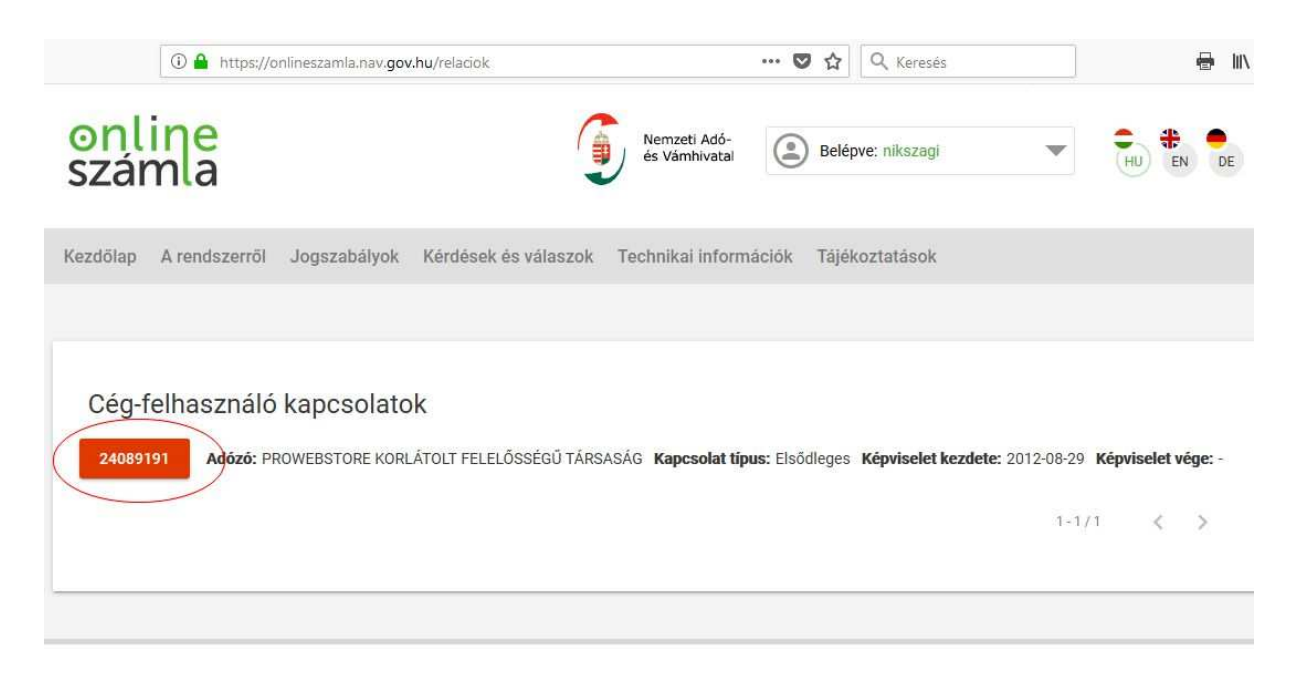

Számlázó program használata esetén szükségük lesz egy technikai felhasználóra. Ennek a felhasználónak a jogosultságával fogja tudni a számlázó program beküldeni az adatszolgáltatást.

Kattintsunk a felhasználók menüpontra majd a megjelenő oldalon az új felhasználó gombra.

| •                             |                                                                         |                                                                                             |
|-------------------------------|-------------------------------------------------------------------------|---------------------------------------------------------------------------------------------|
| Nemzeti Adó-<br>és Vámhivatal | Belépve: nikszagi<br>PROWEBSTORE KORLÁTOLT<br>24089191                  | HU EN DE                                                                                    |
| ekérdezések Nyilatkozatok Int | formációk                                                               |                                                                                             |
|                               |                                                                         |                                                                                             |
|                               |                                                                         |                                                                                             |
| Státusz 🖛 E-mail cím 🖛        | Telefon = Hozzáadva = Részl                                             | sználó                                                                                      |
| Magarőaitus info@prouphs      | 36700412650 2018 06 18                                                  | ,                                                                                           |
|                               | és Vámhivatal<br>skérdezések Nyilatkozatok In<br>Státusz 〒 E-mail cím 〒 | ekérdezések Nyilatkozatok Információk    Státusz = E-mail cím = Telefon = Hozzáadva = Részl |

Válasszuk a Technikai felhasználó lehetőséget.

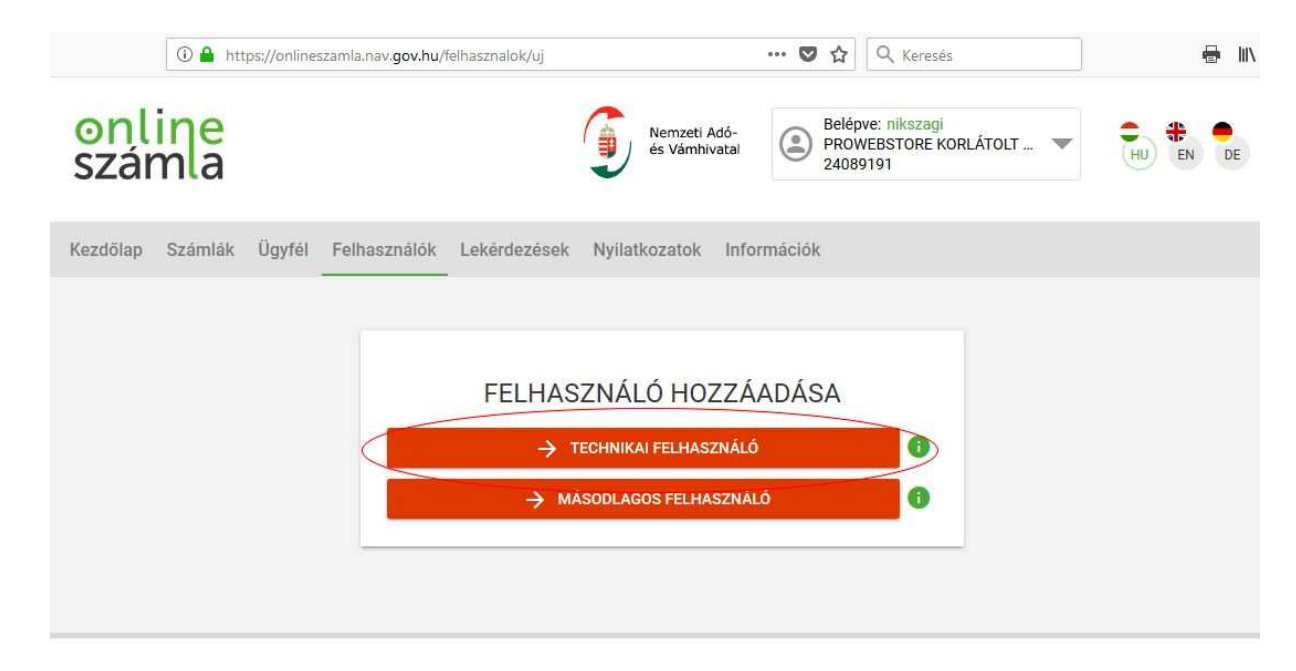

Adjunk meg egy jelszót, illetve állítsuk be a jogosultságokat. Ezt a jelszót kell majd a számlázó programban megadni. Végezetül kattintsunk a Mentés gombra.

| Technikai felhasználó hozzáa                            | dása         |  |
|---------------------------------------------------------|--------------|--|
| Jelszó *                                                |              |  |
| Kérem, gép <del>elje be a jelszót.</del><br><b>Erős</b> |              |  |
| Jelszó megerősítése *                                   |              |  |
| Kêrem, gepelje <del>be a jelszót.</del>                 |              |  |
| Magyar                                                  | -            |  |
| Kérjük, adja meg a kapcsolattartás nyelvét!             |              |  |
| Jogosultságok beállítása                                |              |  |
| online<br>számla                                        | zelése       |  |
|                                                         | entés Vissza |  |

Sikeres mentés esetén megjelenik egy generált felhasználónév.

| Kezdőlap Számlák Ügyfél | Felhasználók Lekérdezések Nyilatkozatok Információk |
|-------------------------|-----------------------------------------------------|
|                         |                                                     |
|                         | Részletek                                           |
|                         | Felnasználónév *<br>asdfg12345asdfg                 |
|                         | XML aláírókulcs                                     |
|                         | XML cserekulcs                                      |
|                         | Viselt név                                          |
|                         | Születési név                                       |

Görgessünk le az oldal aljára. Kattintsunk a Kulcsgenerálás gombra.

| 🛈 🔒 https://onlineszam | a.nav. <b>gov.hu</b> /felhasznalok          | … 🛛 🕁                                         | Q Keresés         | 🖶 III. |
|------------------------|---------------------------------------------|-----------------------------------------------|-------------------|--------|
|                        | Anyja neve                                  |                                               |                   |        |
|                        | Adóazonosító jel                            |                                               |                   |        |
|                        | Kapcsolattartás telefonszáma                |                                               |                   |        |
|                        | Felhasználó email címe                      |                                               |                   |        |
|                        | Kapcsolattartás választott nyelve<br>Magyar |                                               | <b>.</b>          |        |
|                        | Jelszó módosítása Kulo                      | sgenerálás Mór<br>og <del>usul</del> iságok A | dosítás<br>Vissza |        |
|                        |                                             |                                               |                   |        |

Görgessünk fel az oldal tetejére és jegyezzük fel a felhasználónevet, XML aláírókulcsot és az XML cserekulcsot. Ezeket az adatokat kell majd megadni a számlázó programban.

| Kezdőlap | Számlák | Ügyfél | Felhasználók           | Lekérdezések            | Nyilatkozatok | Információk |  |  |
|----------|---------|--------|------------------------|-------------------------|---------------|-------------|--|--|
|          |         |        | Rész<br>Felhasználó    | letek                   |               |             |  |  |
|          |         |        | XML aláírók<br>ab-a12t | ulcs<br>p-c2de123456fg1 | 23ASDFGH12    |             |  |  |
|          |         |        | XML cserek<br>1234567  | ulcs<br>7ABCD8AB12      |               |             |  |  |
|          |         |        | Viselt név             | V                       |               |             |  |  |
|          |         |        | Születési              | név                     |               |             |  |  |